## 業務メニュー構築ガイド

2025年2月 株式会社MetaMoJi

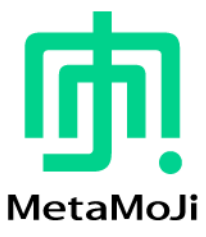

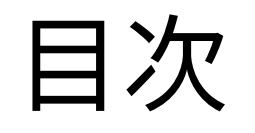

#### 📠 MetaMoJi

## 業務メニューとは

<u>業務に必要な帳票(ノート)を、探さずに直接作成できる業務手順書です。</u> 現場に即したお客様独自の業務メニューを構築することで、業務の効率化と標準化を実現できます。

#### メリット

- ▶必要なテンプレートだけを最適な形で配置できます。
- ▶ノートの利用場所を統一し、作業標準化を実現します。
- ▶ 手順を見ながらシームレスに業務を進めることができます。

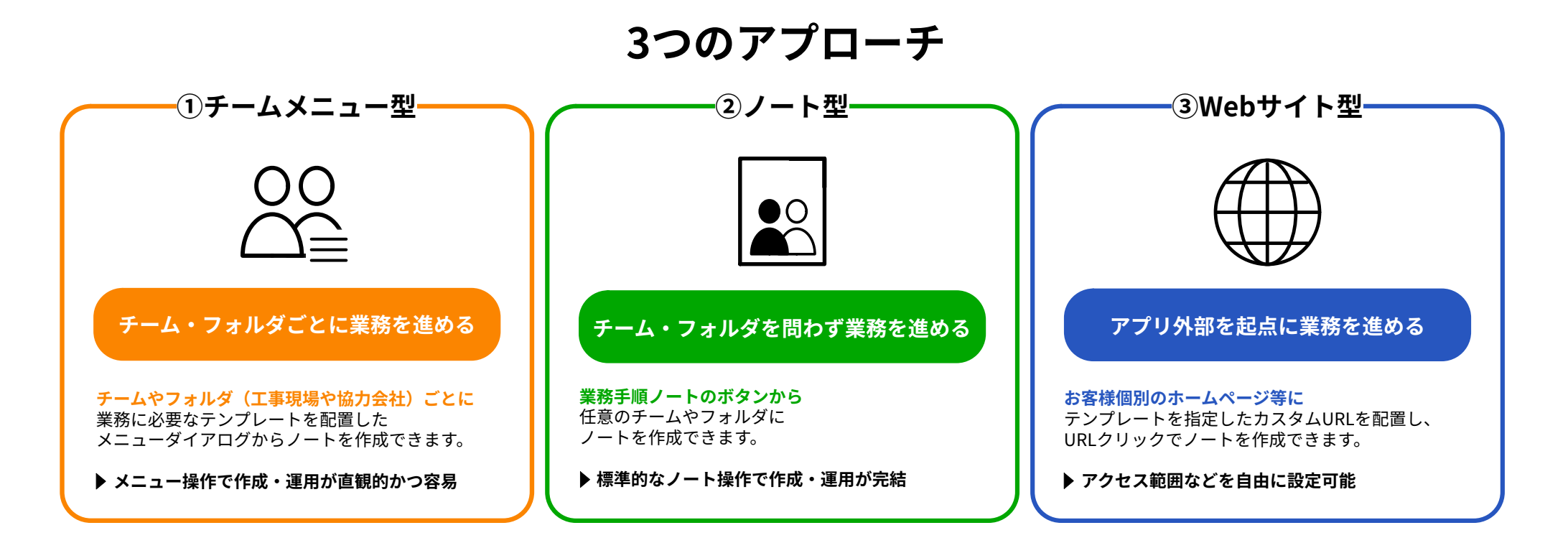

①チームメニュー型 実現イメージ

チームやフォルダ(工事現場や協力会社)ごとに、業務に必要なノートやテンプレートを配置したメニューダイアログを構築します。 業務内容に即したノートやテンプレートを簡単に呼び出してノートが作成できるほか、カスタマイズも容易に行えます。

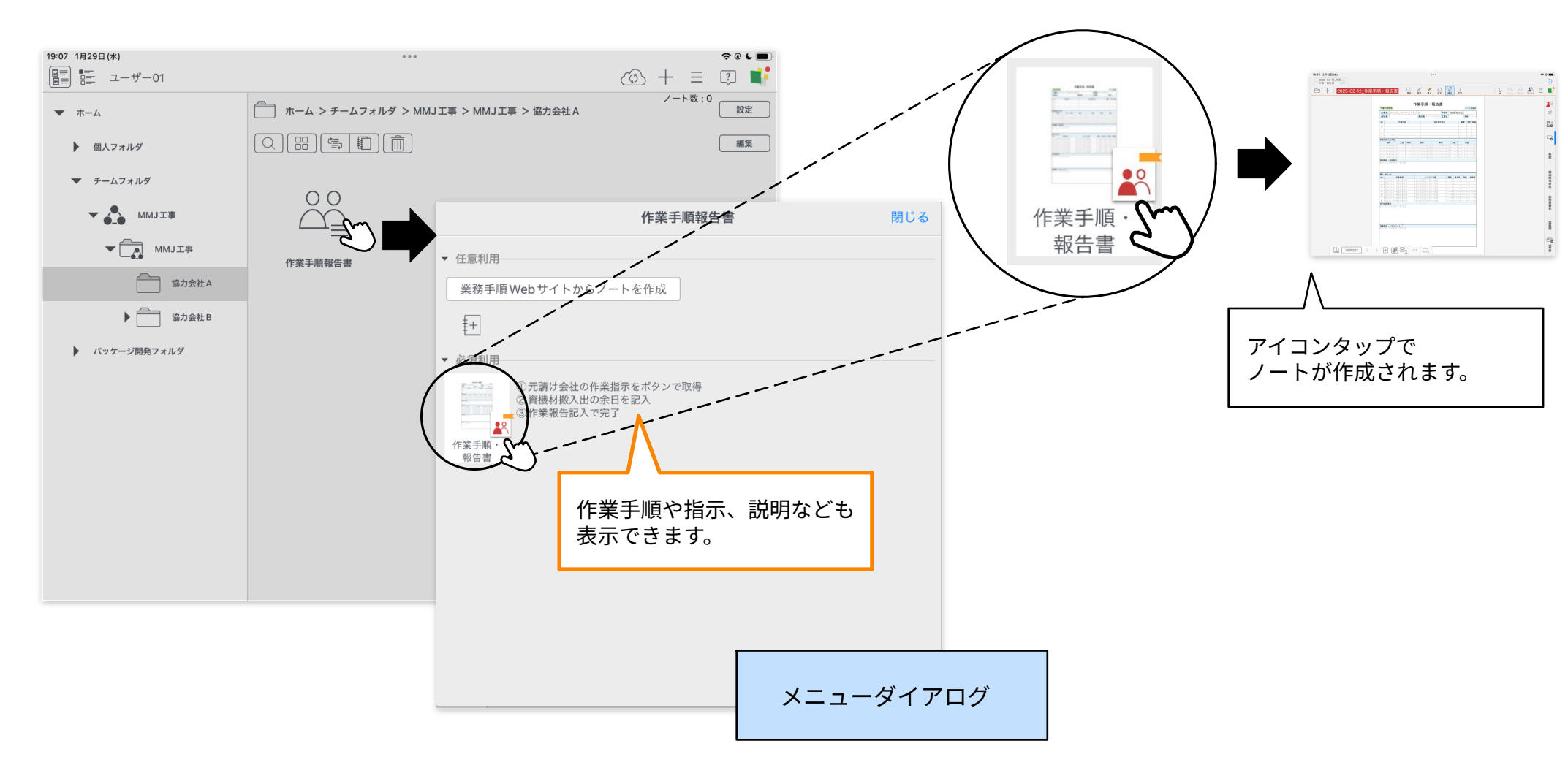

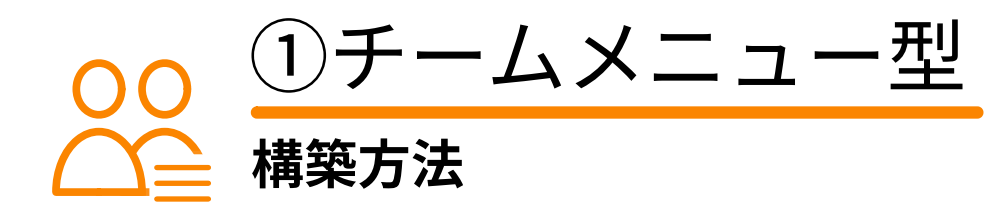

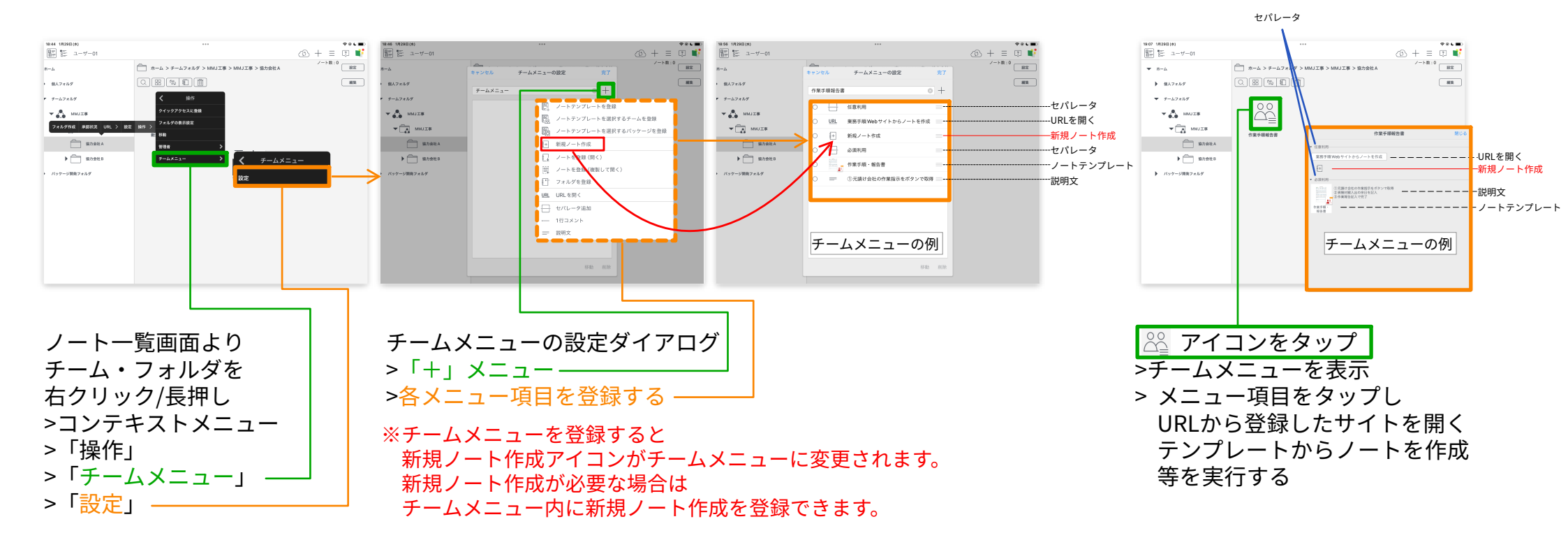

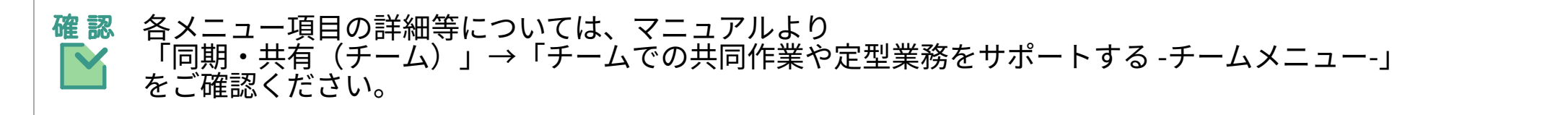

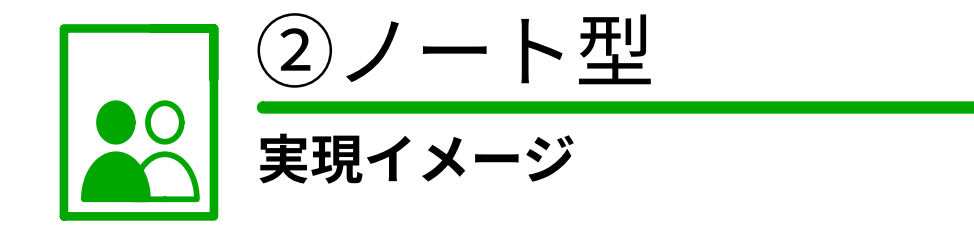

eYACHO/GEMBA Noteで業務手順書のノートを作成します。配置されたボタンをタップするだけで、任意のチームやフォルダに ノートが作成できます。使い慣れた標準的な操作で作成~運用まで完結します。

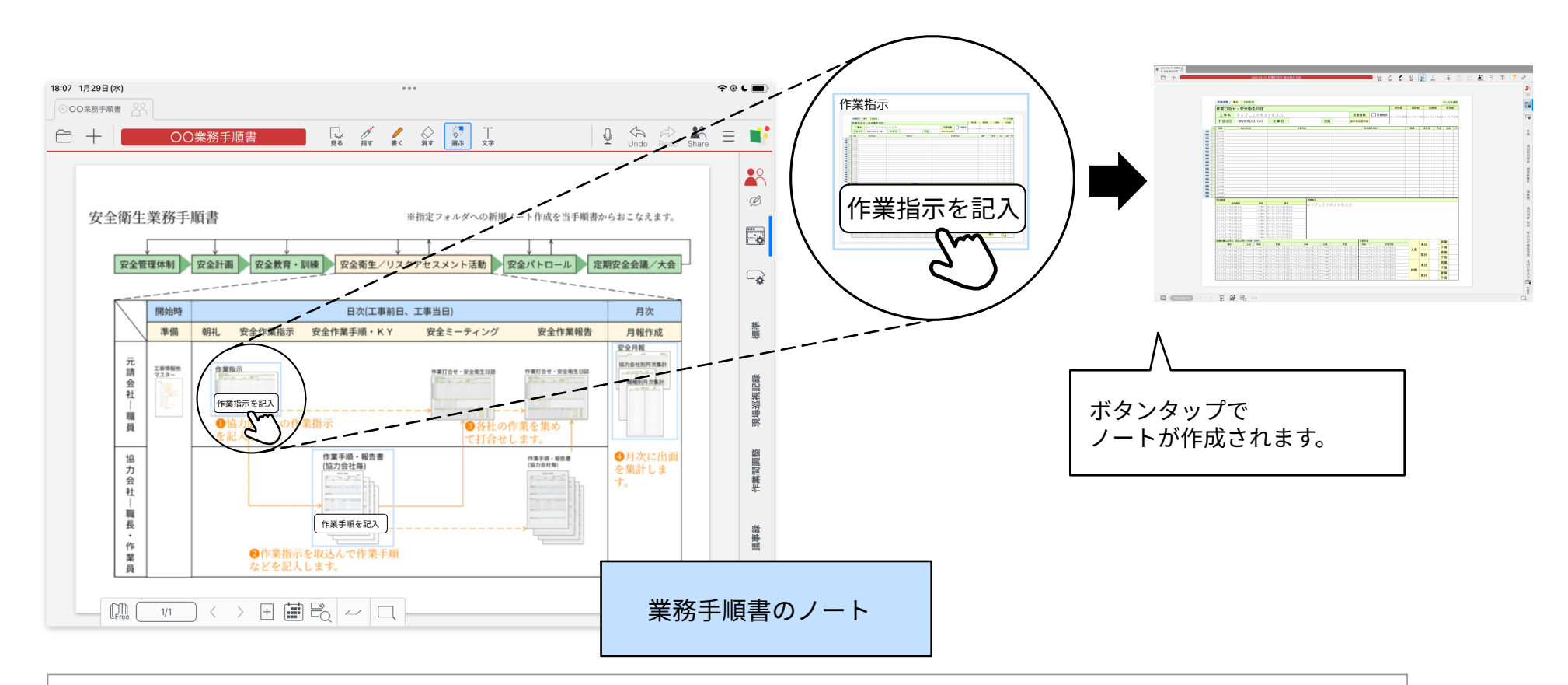

確認

※上図はスマート業務パッケージの安全衛生作業管理 (0.1.0.0)の 業務手順書にボタンを配置して作成しています。 各スマート業務パッケージでは操作手順書にパッケージごとの業務手順書(背景画像)を用意してあります。 ボタンを配置して、業務メニューの構築にぜひご活用ください。

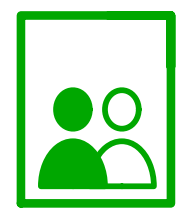

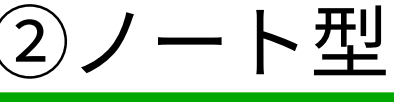

構築方法

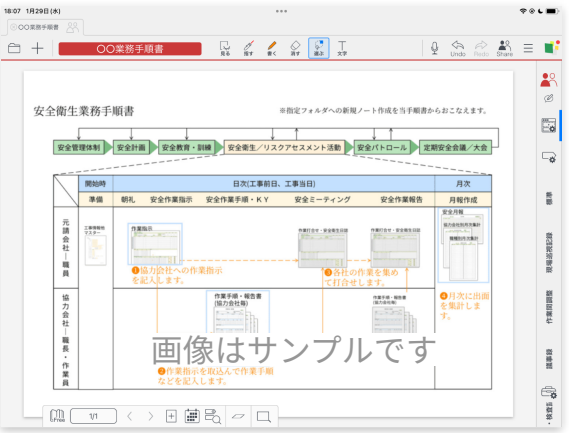

 1.業務手順を記載したノートを作成します。
→業務手順の記載に沿って ボタンを配置していきます。

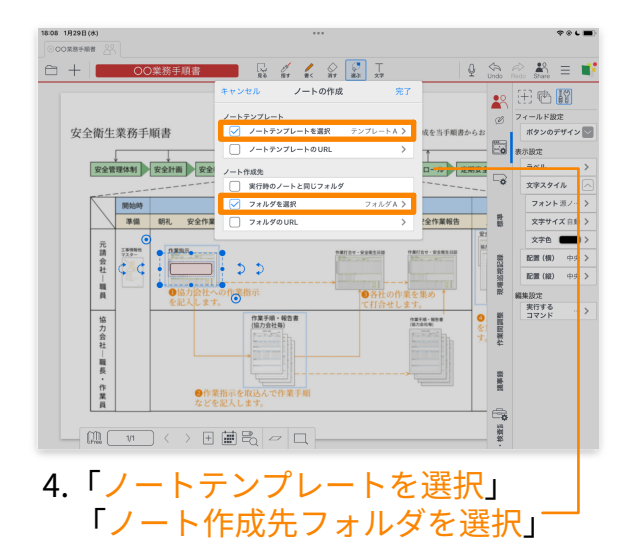

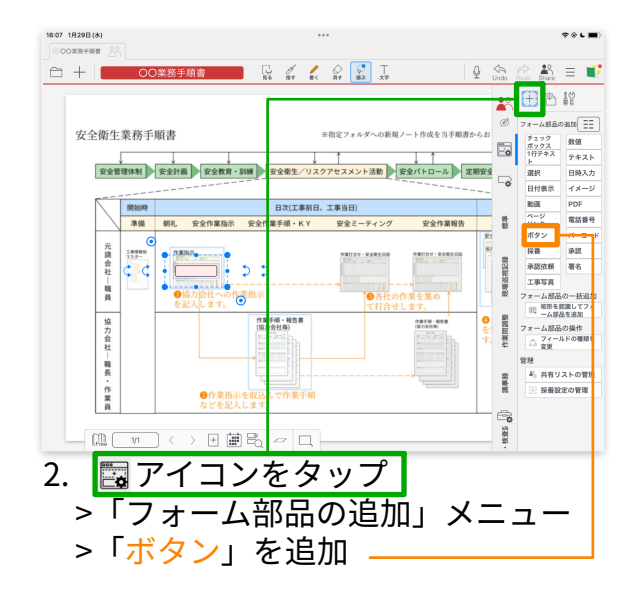

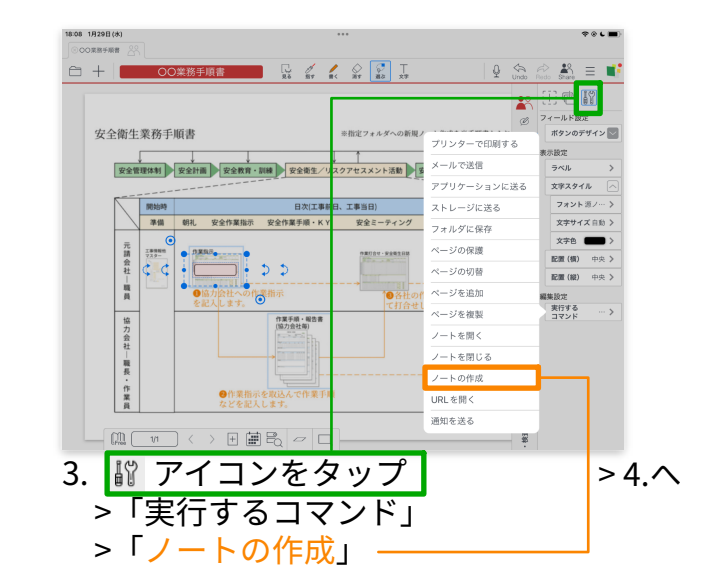

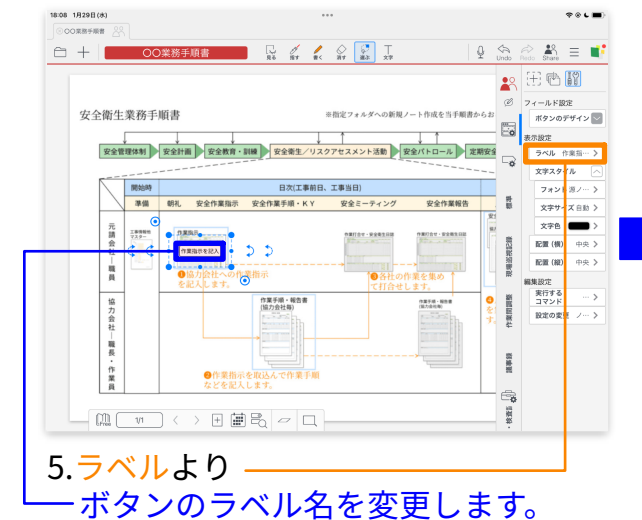

8:09 18298/d ♦ € ■ 雷 証 ユーザー01 ứ ⊕ + = 🖾 📫 /-ト数:1 設定 ホーム > チームフォルダ > TEST > TEST > フォルダA 4-\* × 88% 個人フォルダ ▼ ダームフォルタ Ē+ TEST TEST 新規ノート作成 テンプレートA 2025/01/29 18:09 1 - + - 01 バッケージ開発フォルタ

ボタンをタップすることで 設定したフォルダにノートが作成されます。

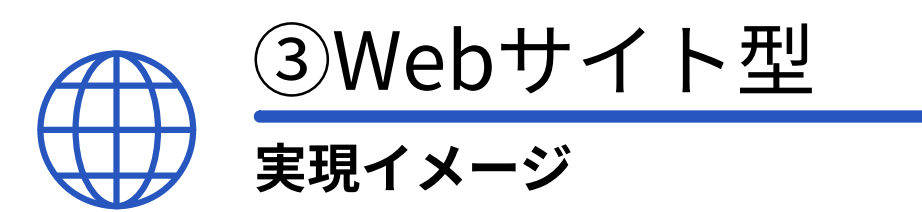

お客様個別のWebサイトに業務手順書(マニュアル)のページを作成し、業務で必要なノートテンプレートのカスタムURLを配置します。 業務手順に沿ってクリックするだけで、アプリが起動し、ノートを作成できます。アクセス範囲なども自由に設定できます。

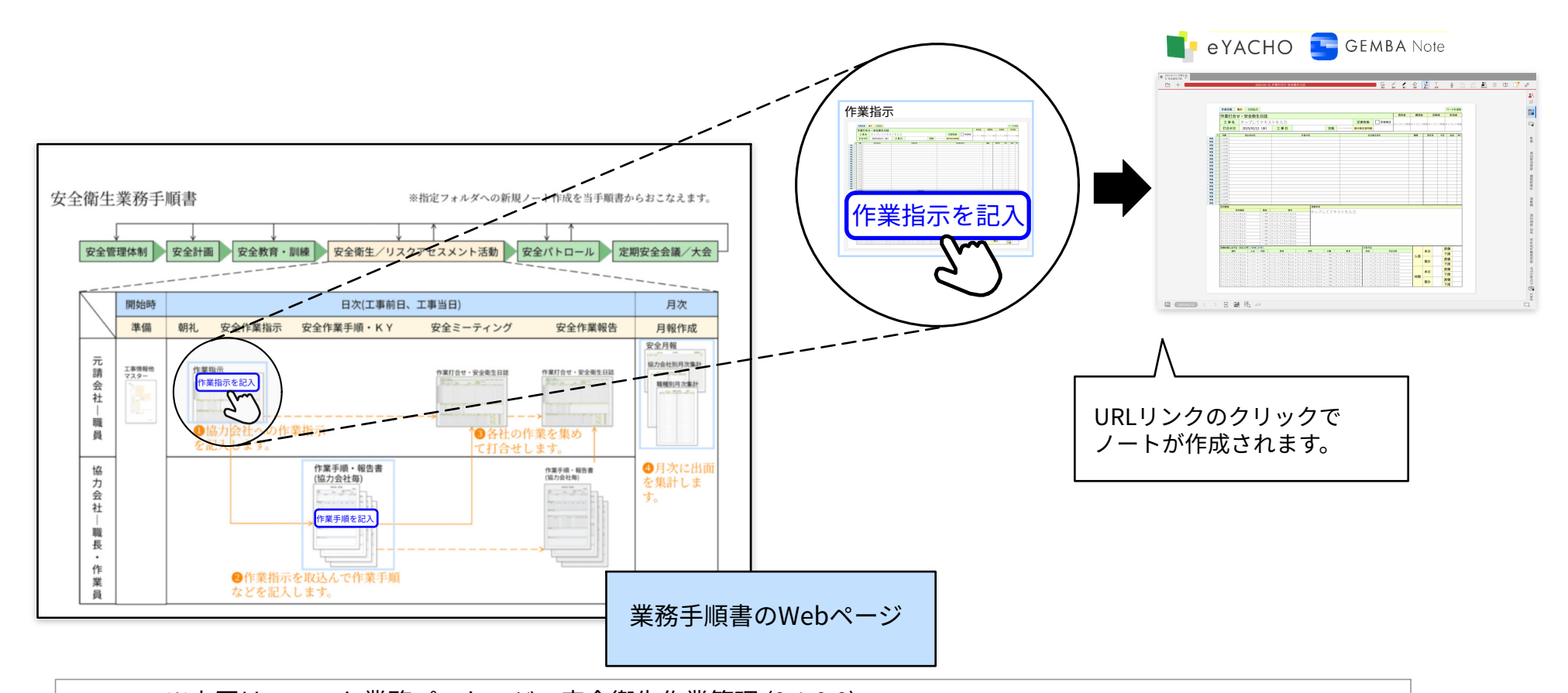

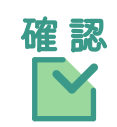

※上図はスマート業務パッケージの安全衛生作業管理 (0.1.0.0)の 業務手順書にボタンを配置して作成しています。 各スマート業務パッケージでは操作手順書にパッケージごとの業務手順書(背景画像)を用意してあります。 カスタムURLを配置して、業務メニューの構築にぜひご活用ください。

#### <u> Meta</u>MoJi

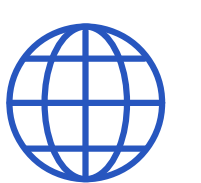

# ③Webサイト型

構築方法

>「新規ノートを作成するURL」

### 1.新規ノート作成用のURLを取得

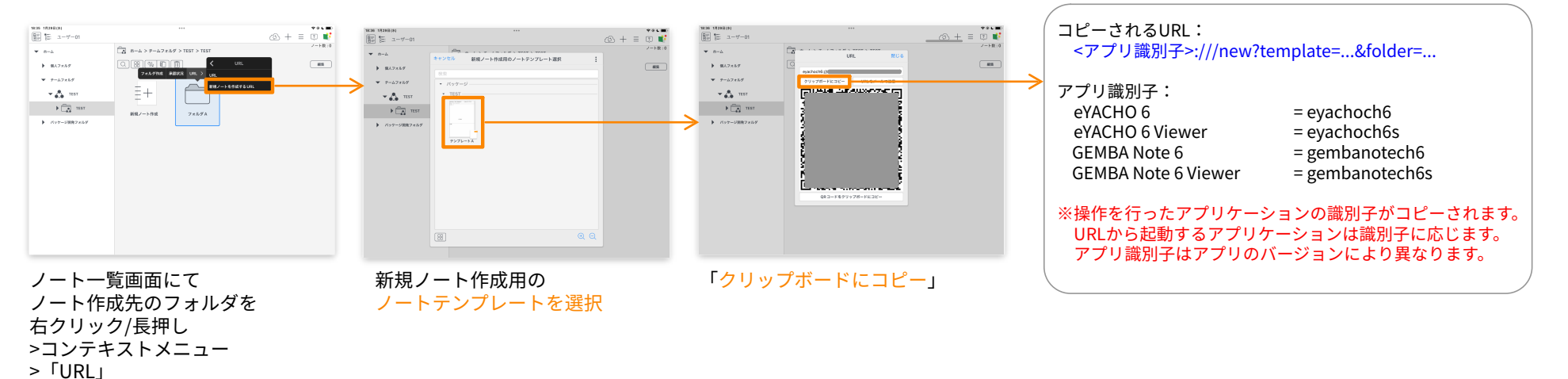

### 2.マニュアルサイトにURLリンクを設定

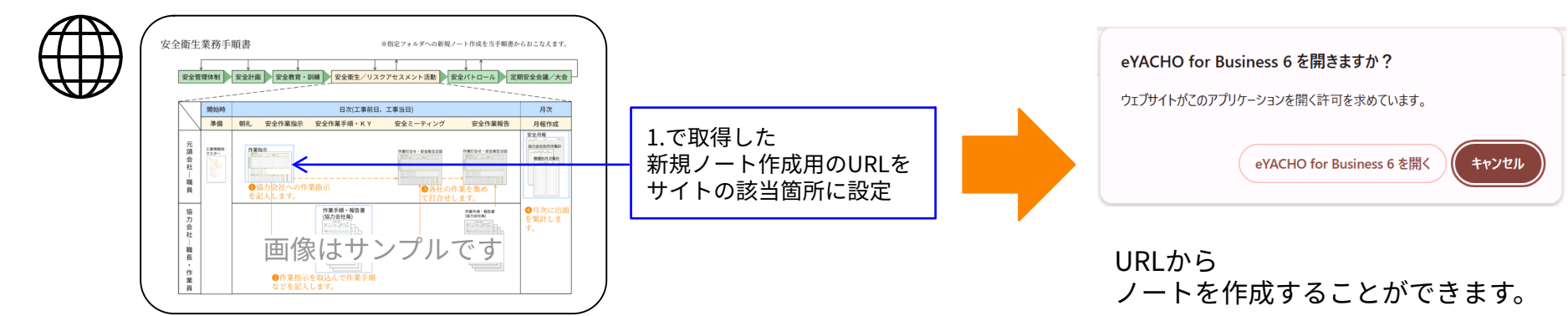